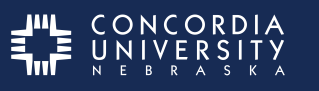

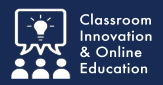

Sometimes students either have multiple mentors or must change mentors duing their practicum. This tutorial shows how to submit another Mentor Vitae Form.

**Note:** If you are no longer enrolled in EDUC 581 you will submit additional mentor vitae forms to the <u>Ed Admin Program Director</u>.

## Log into Chalk&Wire from within Blackboard

Log into your Blackboard course.

Click the Portfolio (Chalk & Wire) link on the left hand menu.

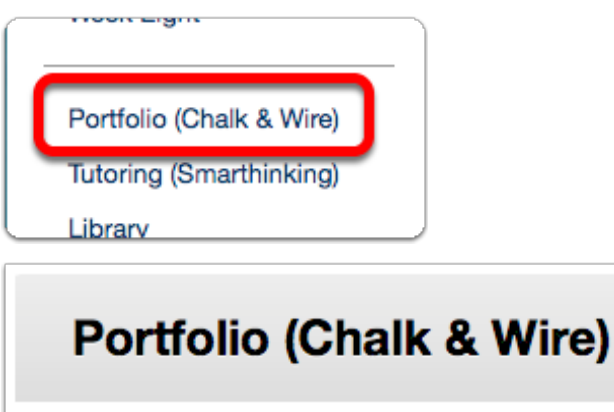

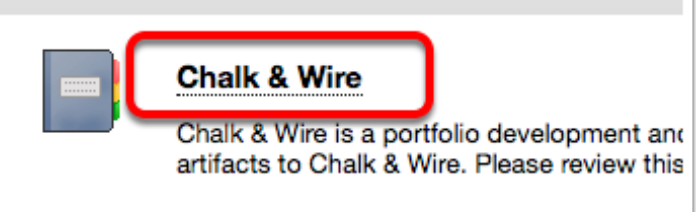

Click Chalk & Wire Dashboard

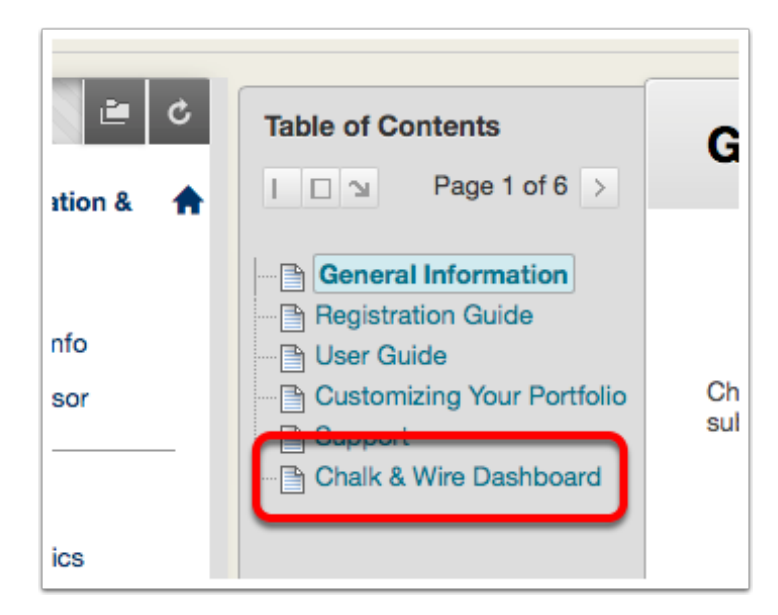

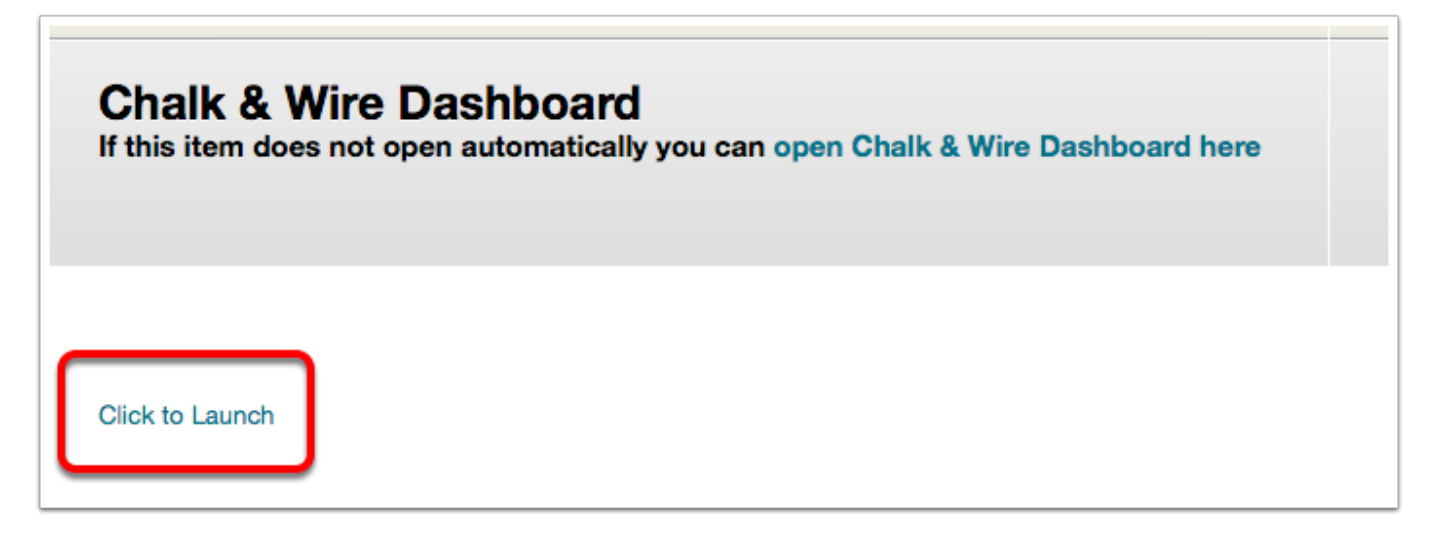

## Chalk&Wire Dashboard

- 1. Click Menu
- 2. Click Work

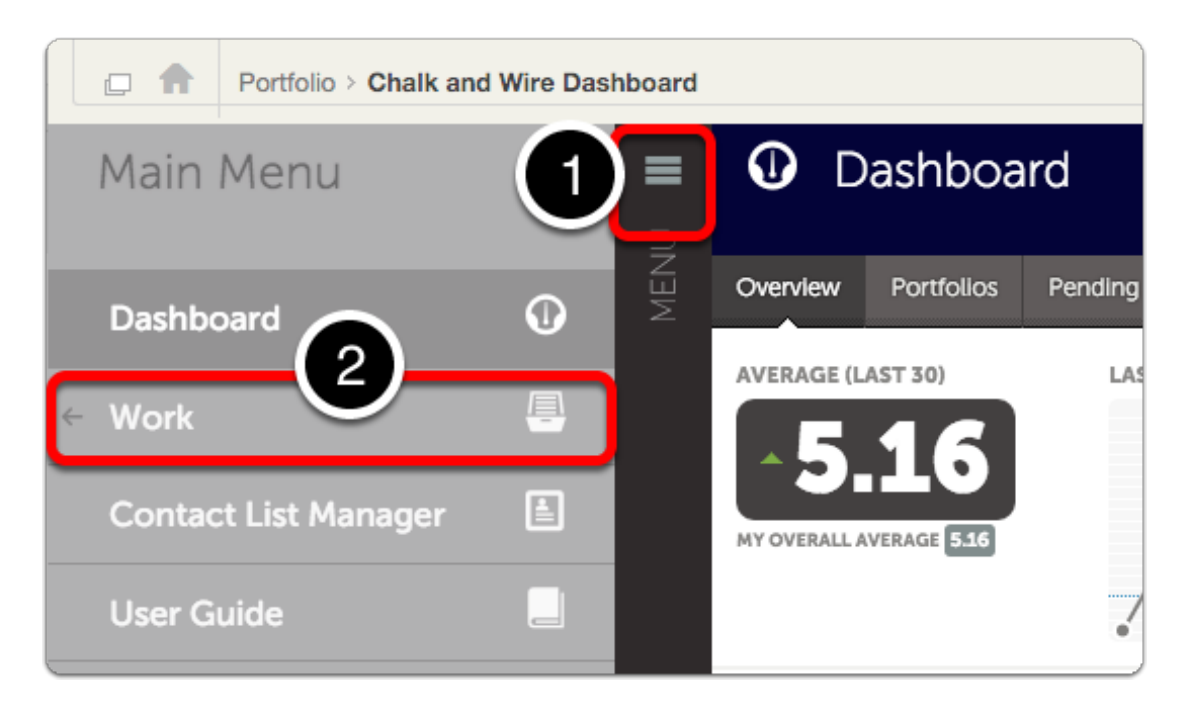

#### 3. Click My Coursework

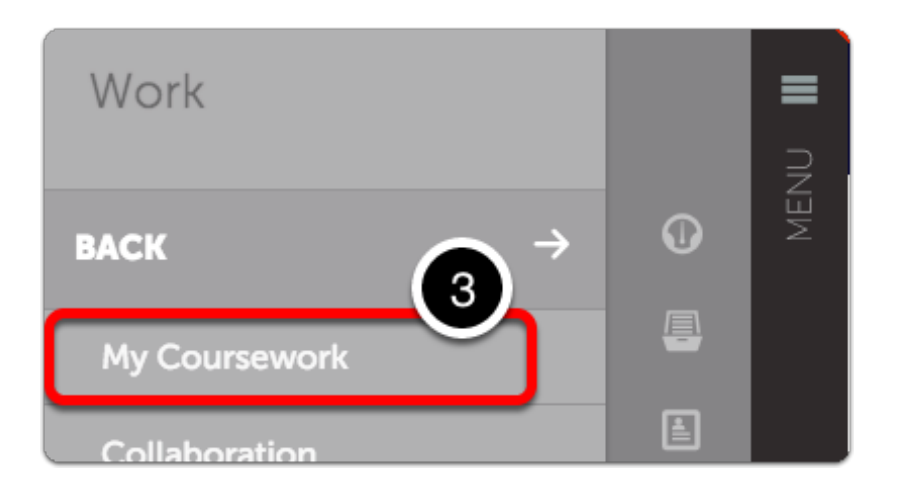

## **My Coursework**

- 4. Select your Ed Admin Professional Portfolio
- 5. Select Edit Portfoio from the pop-up list.

| My Portfolios                                            | Show Hidden                             |           |        | New Portfolio                  |            |         |        |                  |        |
|----------------------------------------------------------|-----------------------------------------|-----------|--------|--------------------------------|------------|---------|--------|------------------|--------|
| 15 <b>*</b> records per page                             |                                         |           | Shov 5 | olumns Print CSV               | Clear Sort | Search: |        |                  |        |
| Name 4                                                   | Table of Contents                       | Workspace |        | Edit Portfolio                 |            |         | ¢      | Modified         | \$     |
| Caw Test - Ed Admin Professional<br>Portfolio            | Ed Admin Professional Portfolio         | ]         | •      | O-Education<br>Download As PDF |            | ration  |        | 2017-06-30       |        |
| Caw Test - Master of Education<br>Common Courses         | Common Courses - Master of<br>Education |           |        | Hide Portfolio                 |            |         |        | 2017-06-19       |        |
| $\leftarrow \text{Previous}  1  \text{Next} \rightarrow$ |                                         |           |        | Supileater of tiono            |            | s       | howing | g 1 to 2 of 2 er | ntries |

# **Portfolio Table of Contents**

6. Select Submit additional Mentor Vitae

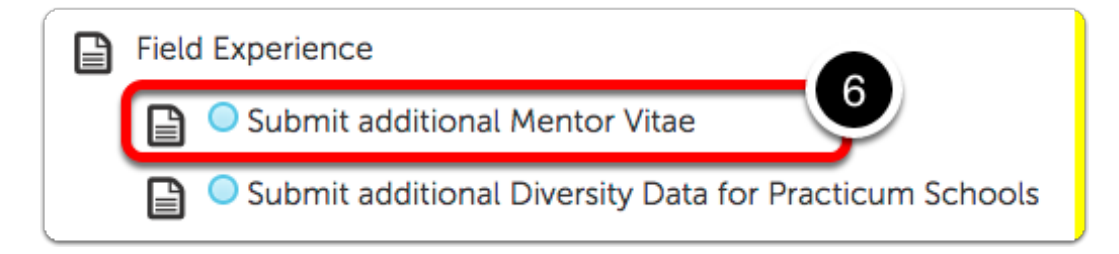

## **Mentor Vitae Form**

7. Select the Form Title.

|              |                                          | SUBMIT                                                        |
|--------------|------------------------------------------|---------------------------------------------------------------|
| <b>1</b> 111 | ADD CONTENT 🗸                            | Import Content Ed Admin Additional Mentor Vitae NOT SUBMITTED |
| \$           | Use Only When Submitting NEW Mentor Data |                                                               |
|              |                                          | Incomplete Requirements                                       |
|              | Instructions & Resources                 | 🗙 Form 'Admin Practicum Mentor Vitae                          |
|              |                                          | Data' has 12 unanswered question(s)                           |
|              | Form Admin Practicum Mentor Vitae Data   | <b>()</b> Modified: 2018-03-01 16:04:04                       |

## **Edit the Form**

8. Complete the Form Contents for your new Mentor.

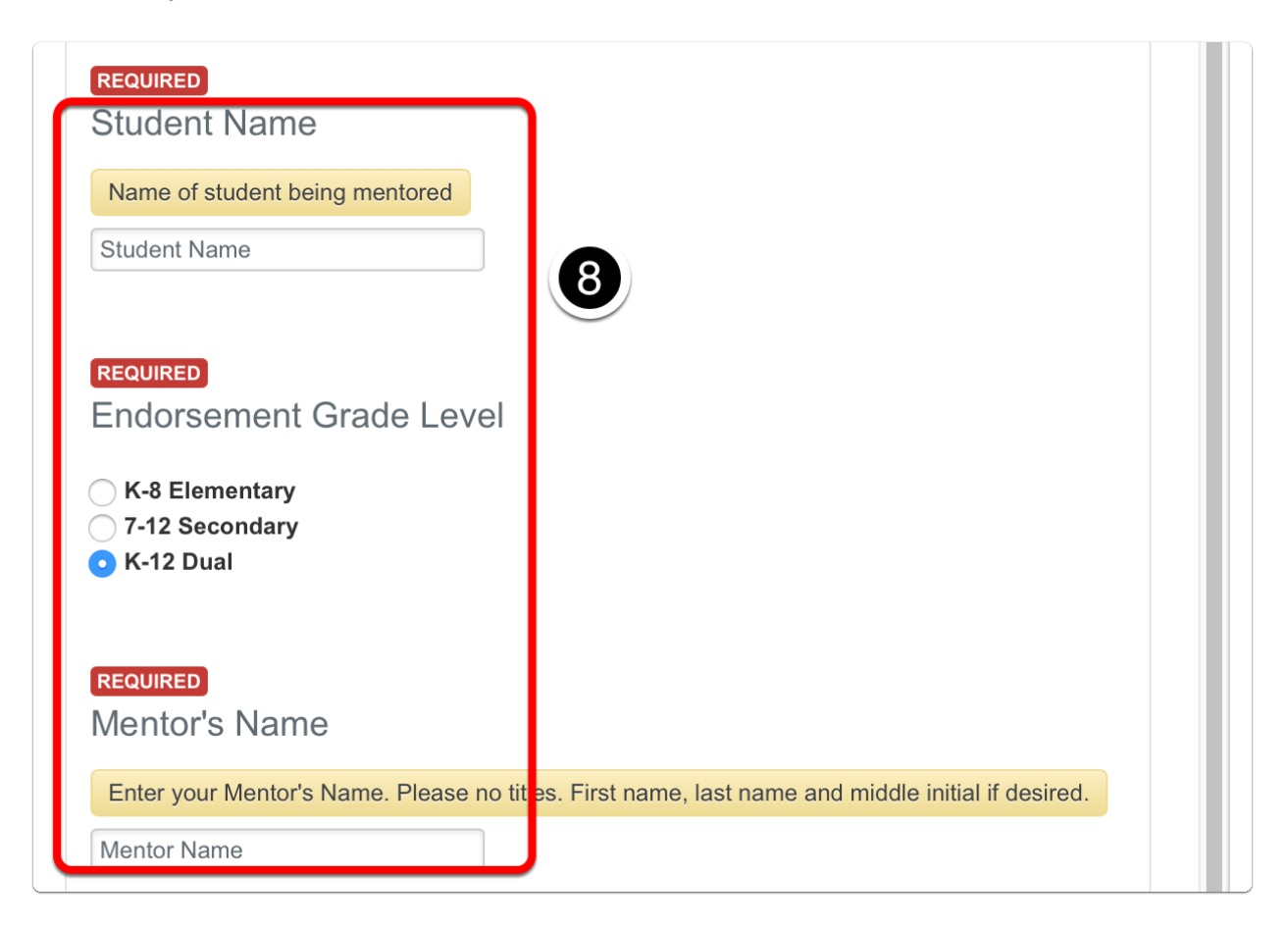

9. Click Save at the bottom of the form.

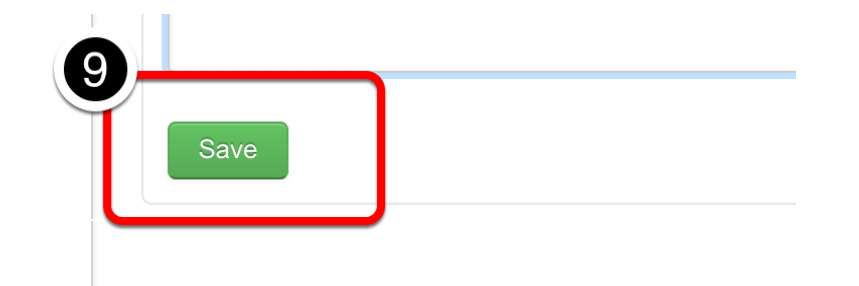

Scroll to the Top.

10. Click Close Form.

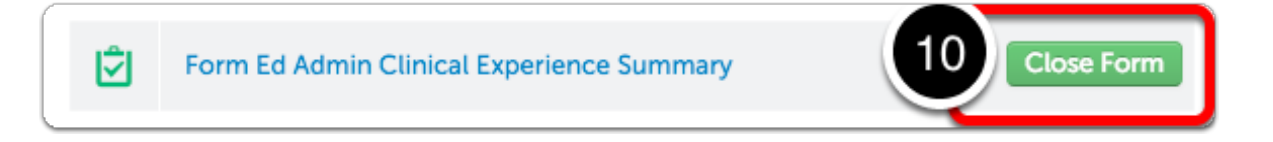

# **Green Submit Button**

11. *Click* the Big **GREEN** ✓**Submit** Button.

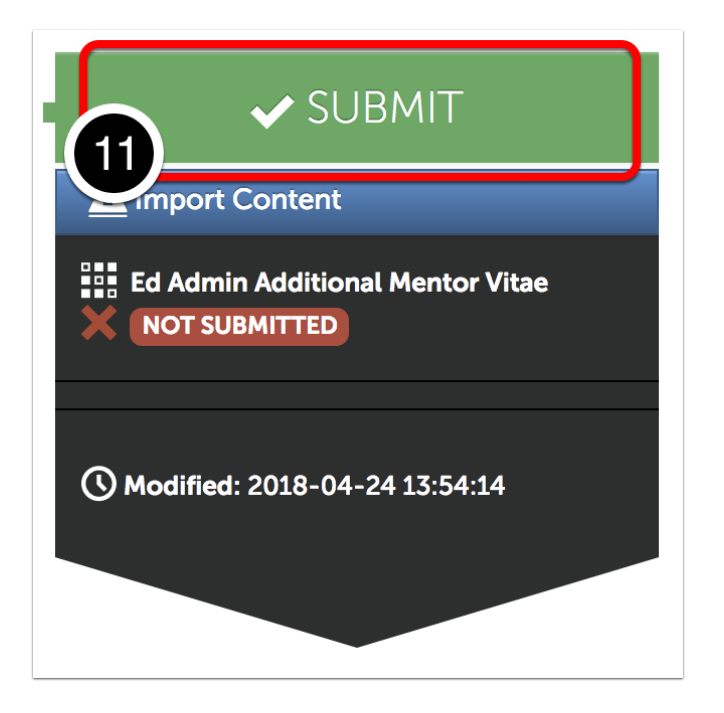

#### **Select Instructor Name**

- *12. Type* **"Ed Admin Program Director"** in the blank.
- 13. Select Ed Admin Program Director drop-down list.

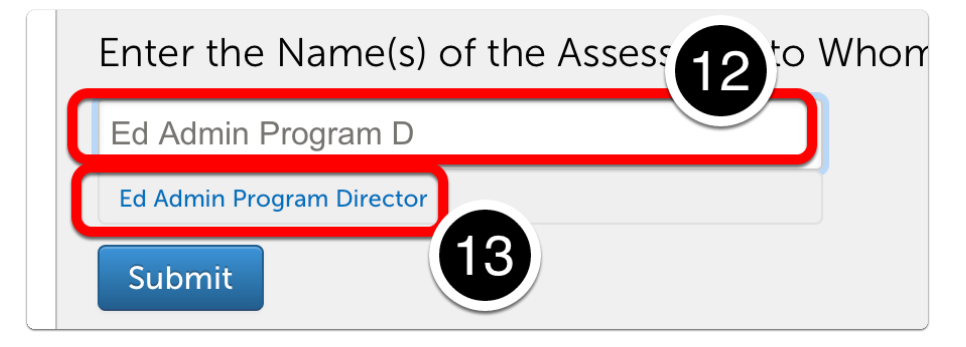

#### **Blue Submit Button**

*14. Click* the **BLUE Submit** button.

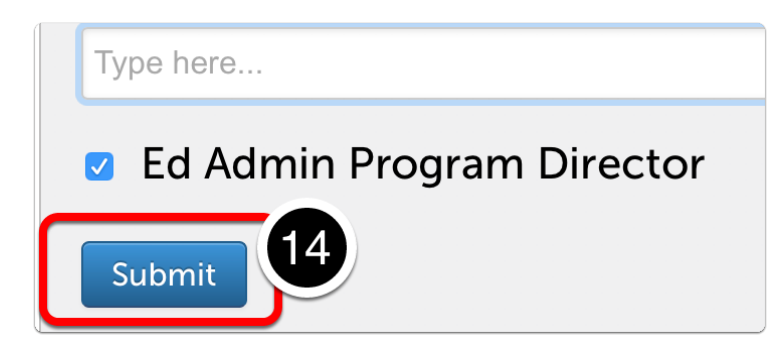

#### **Technical Issues**

Please refer to the Concordia Chalk&Wire Support & Resources web page.